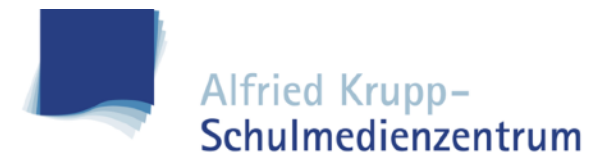

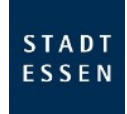

# Wiederherstellen eines iPads über "iTunes"

### 1. Schritt

#### iTunes installieren und starten

- Für Windows: https://support.apple.com/de-de/HT210384
- Für Mac: https://support.apple.com/kb/dl1977?locale=de\_DE

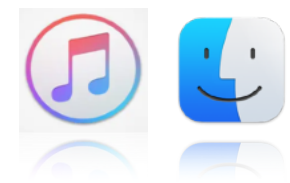

*Hinweis:* Ab MacOS 10.15 wurde iTunes durch die App "Musik" ersetzt und ist werkseitig bereits vorinstalliert. Die Wiederherstellung erfolgt in diesem Fall über den "**Finder**".

## 2. Schritt

iPad in den DFU-Modus (Device Firmware Update) bringen

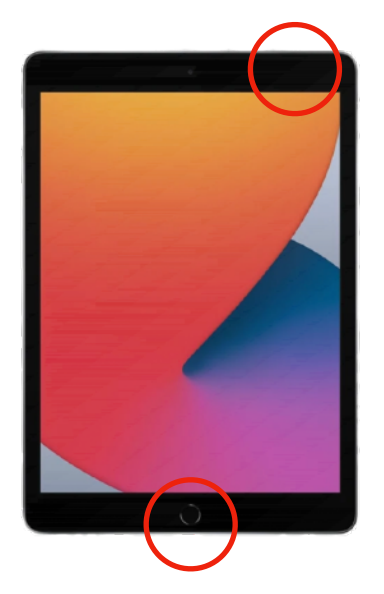

•Das iPad mit einem Rechner/Notebook verbinden, damit der DFU-Modus eingeleitet werden kann

•Obere Taste und Home-Taste gleichzeitig gedrückt halten

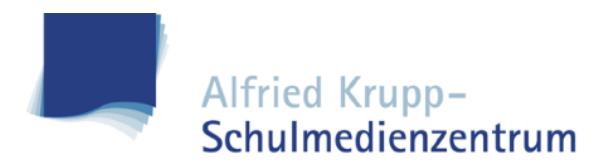

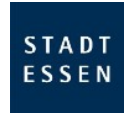

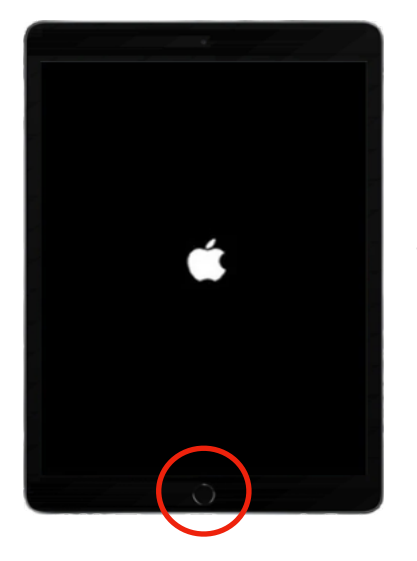

- •Sobald das Apple-Logo erscheint, obere Taste loslassen
- •Home-Taste weiterhin gedrückt halten

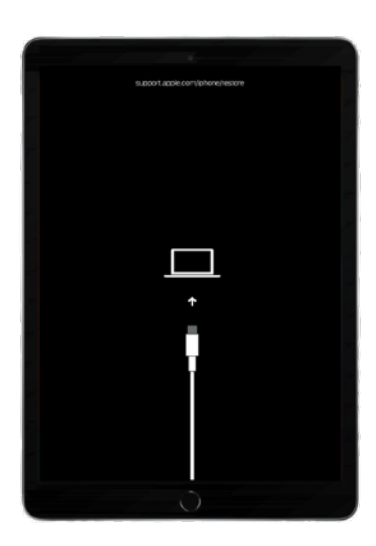

•Das iPad befindet sich jetzt im DFU-Modus und kann jetzt über iTunes wiederhergestellt werden

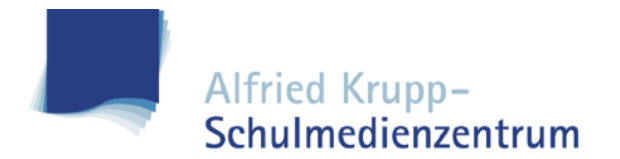

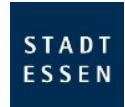

### 3. Schritt

iPad über iTunes wiederherstellen (Windows Ansicht)

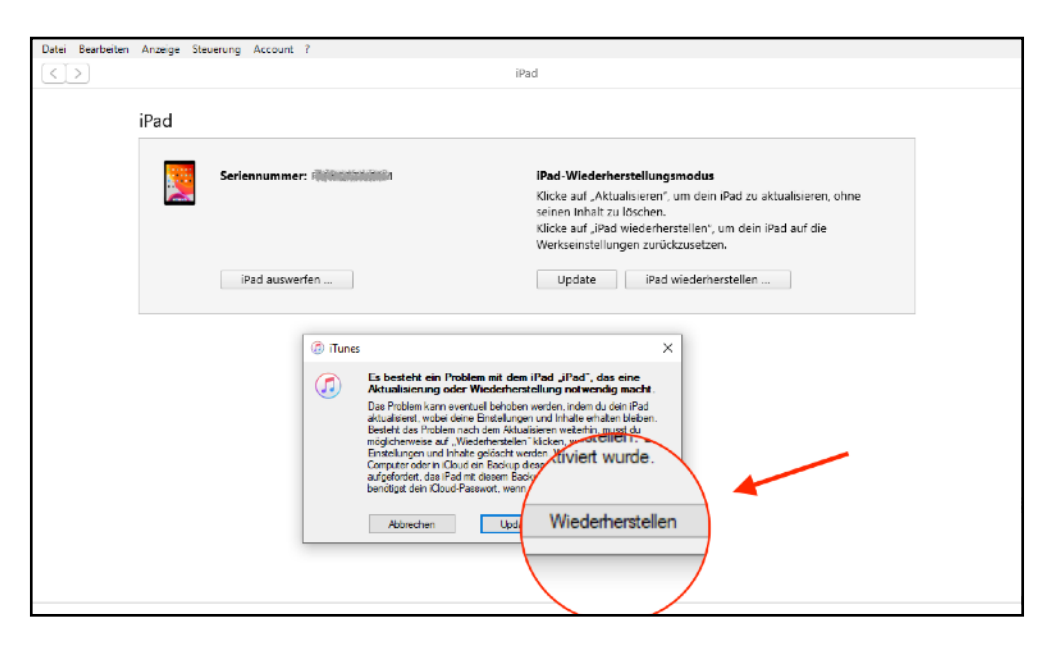

#### iPad über den Finder wiederherstellen (MacOS Ansicht)

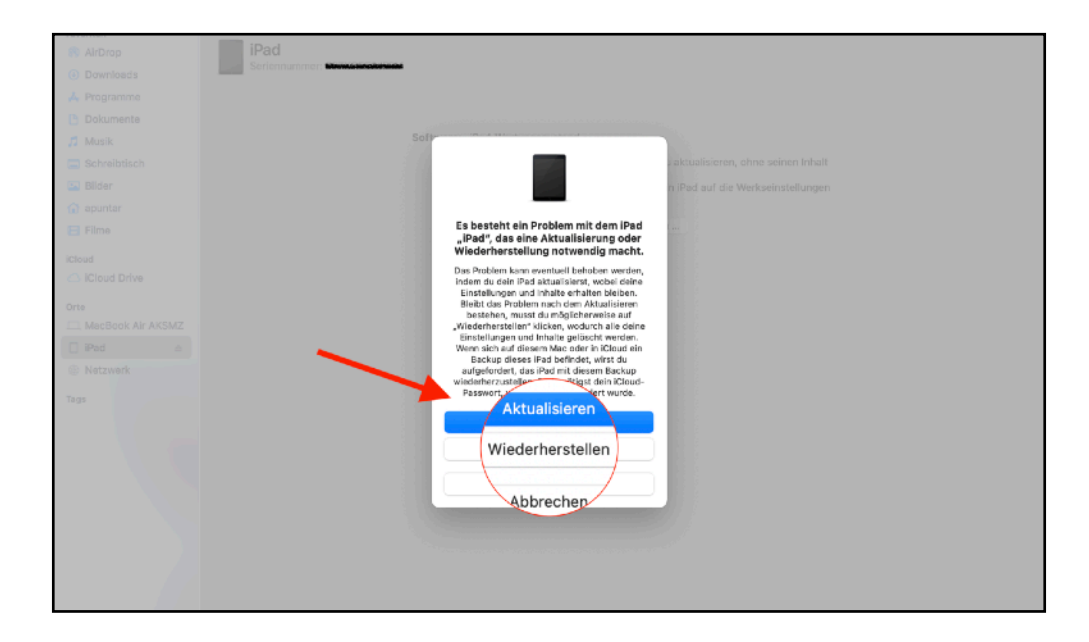

#### Anmerkung:

Abhängig von der iPadOS Version könnten Sie nach einer Aktualisierung gefragt werden, diese können Sie einfach bestätigen. Die Wiederherstellung wird dann nach dem Update eingeleitet.

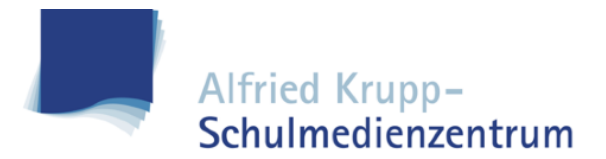

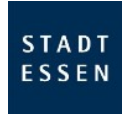

## Wo finde ich die Seriennummer?

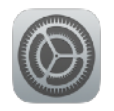

Unter "Einstellung" > "Allgemein" > "Info" *oder* auf der Rückseite des iPads.

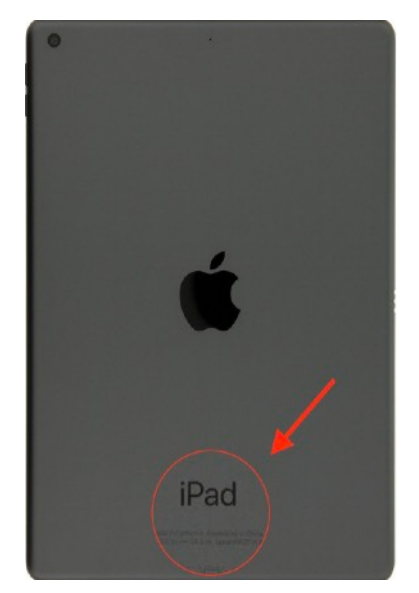

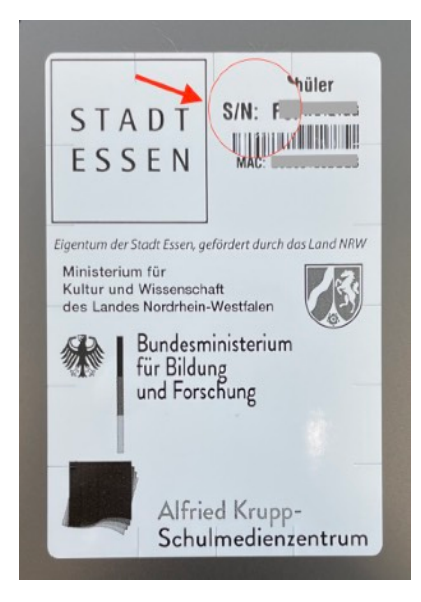

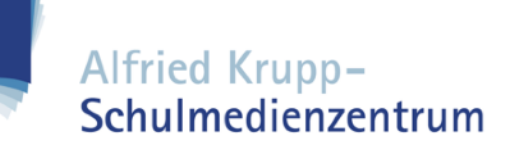

## Kontaktdaten & Öffnungszeiten

#### Alfried Krupp-Schulmedienzentrum

Heinickestr. 8, 45128 Essen www.aksmz.essen.de tabletsupport@aksmz.essen.de

| Mo - Do | 09:00 - 12:00 Uhr |
|---------|-------------------|
|         | 13:00 - 15:00 Uhr |
| Fr      | 09:00 - 12:00 Uhr |

(Aktueller Stand, 17.09.21)